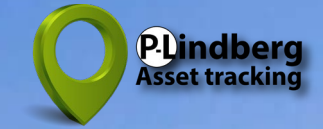

# Smart GPS tracker för stora djur : MPC6258 Startguide & Användarmanual

#### Innehåll

- 2 Startguide Funktioner SIM-kortshantering
- 3 Montering av halsband
- 4 App meny App nedladdning och installation Skapa nyt konto
- 5 Registrering Användarkonto Profil
- 6 Filter
- 7 Geofences (virtuella stängsel)
- 8 Aviseringshistorik Historik
- 9 Historik (fortsättning) Andra GPS-produkter

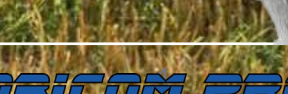

Support: Måndag - Fredag 08:30 - 16:00 +45 61125090 · support@mobicom-pro.com

() ()

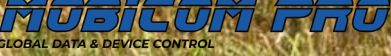

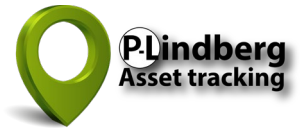

# Smart GPS tracker MPC6260

## Startguide

- Följ instruktionerna ang SIM-kortinstallation från bipacksedeln (visas även längst ner till höger på denna sida).
- Ladda GPS-enheten i minst 12 timmar (och sedan minst 6 timmar när batterinivån är låg – kontrollera nivån kontinuerligt i appen).
- 3. Gå till **sidan 4** för instruktioner om hur du ställer in och använder appen.
- 4. Slutför alla inledande steg 1-9.
- 5. Tryck den vita On/Off-knappen uppåt.
- 6. Gå en promenad utomhus med GPS:en för att aktivera den.
- 7. Fäst båda skydden på baksidan av GPS-enheten (se instruktioner längst ner till höger på denna sida).

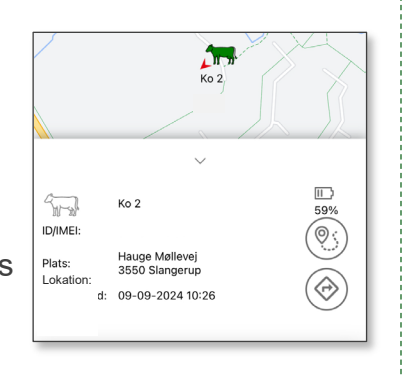

#### Se sidan 9 för visning av batteristatus

# Ingår

V

- ✓ GPS-enhet
- Justerbart halsband
- Magnetisk USB-laddningskabel för laddning via PC eller USB-laddare
- ✓ SIM-kort och liten skruvmejsel för SIM-kortslocket
- ✓ P-Lindberg Asset Tracking app

## Funktioner och SIM-kortshantering

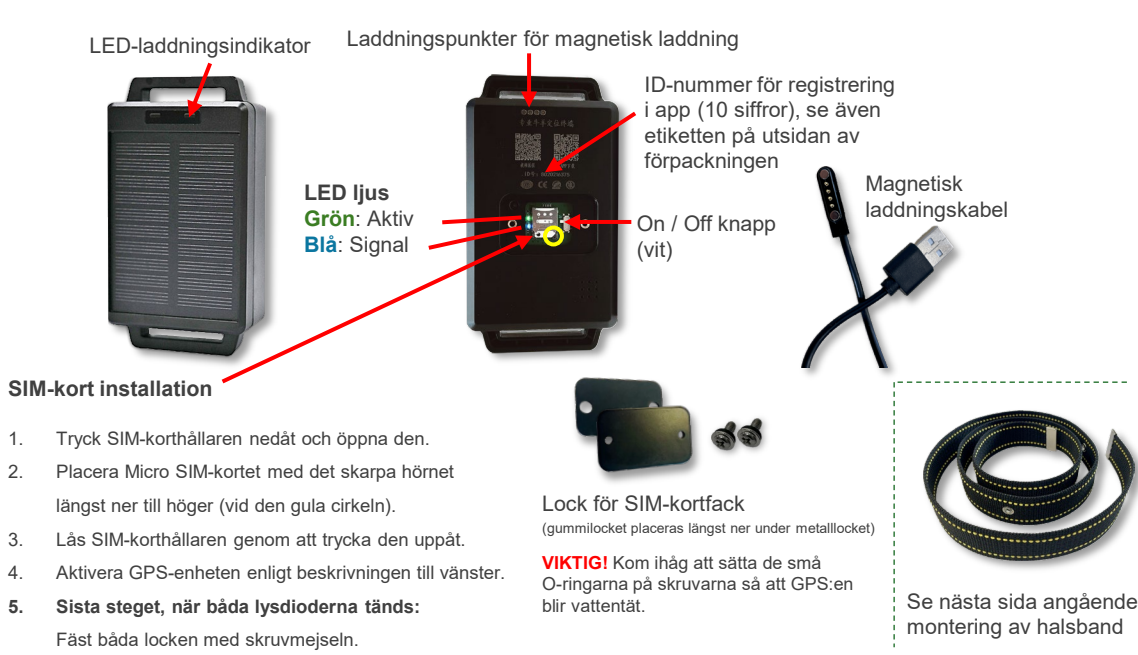

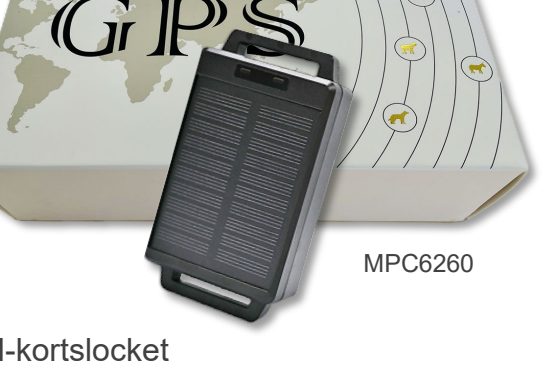

Support: Måndag - Fredag 08:30 - 16:00 +45 61125090 · support@mobicom-pro.com

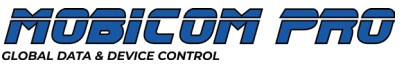

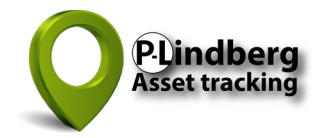

#### Montering av halsband (görs bäst med 2 personer)

Halsbandet sätts ihop / fästs med de vita, rundade knapparna och tillhörande stift. Stiften tas först bort från knapparna genom att hålla den rundade delen HELT VERTIKAL mot metallsidan på den svarta magnethållaren (se bild till höger). Detta gör att stiften kan tas bort från knapparna.

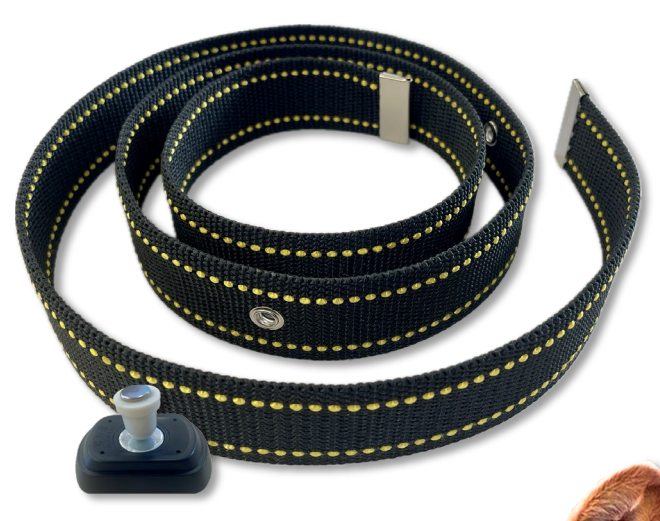

Magnetisk hållare med magnetiska knappar och stift.

Använd omvänd ordning när du tar bort halsbandet.

- 1. Skjut halsbandet genom de två öppningarna på vardera sidan av GPS-enheten (baksidan av solpanelen).
- 2. Sätt halsbandet runt djurets hals och låt solpanelen vända uppåt eller åt sidan om möjligt utan att remmen drar åt runt djurets hals.
- 3. Den överflödiga delen av remmen måste ligga ovanpå den inre delen av remmen.
- Stiften pressas sedan genom banddelarna från insidan och knapparna monteras därefter på utsidan.
  Magnetism håller ihop knappar och stiften säkert.
- 5. Den smala remmen kan användas för extra fastsättning.

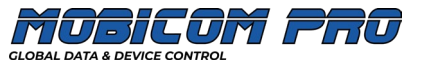

# App huvudmeny översikt

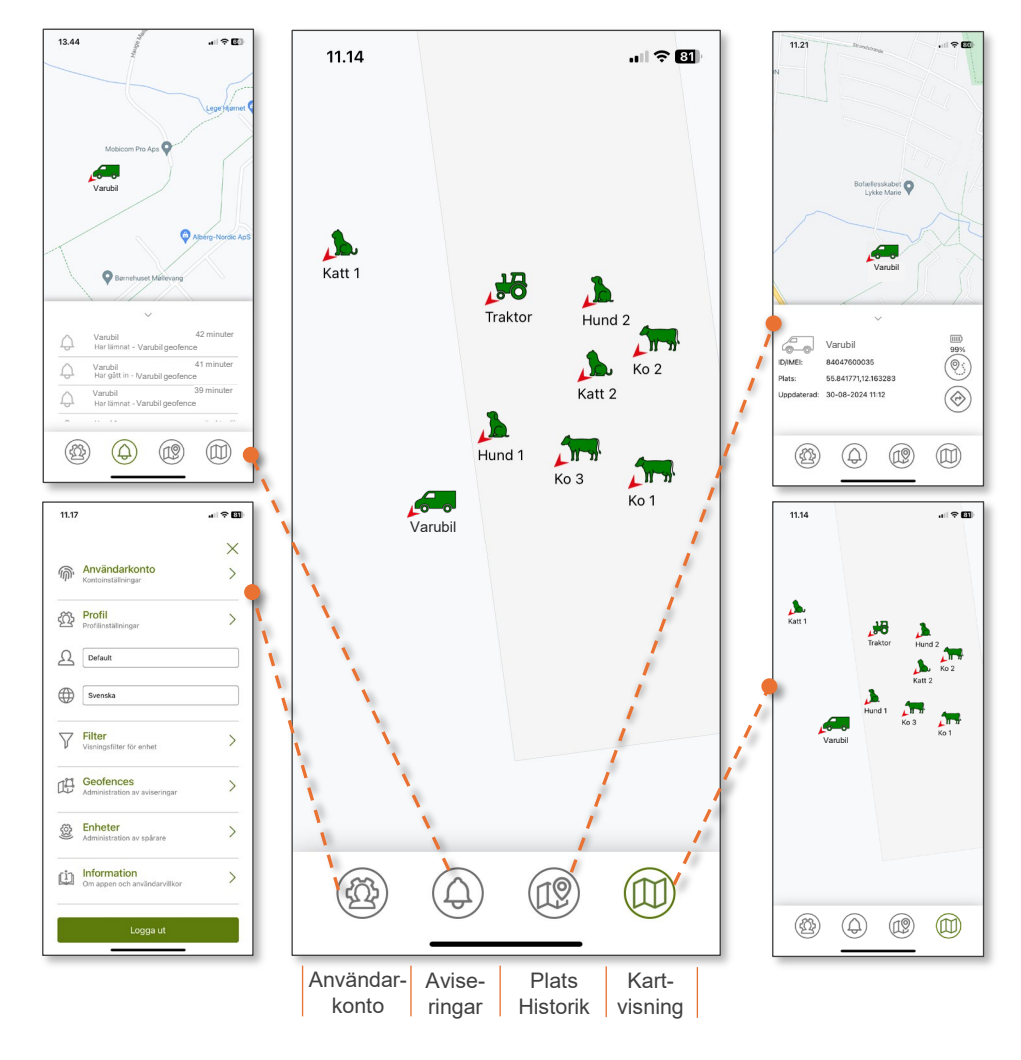

#### Designad för utomhusbruk

GPS-enheten fungerar bäst utomhus och är därför inte alltid exakt inomhus på grund av sämre satellittäckning.

Skapa ett användarkonto och profil Steg 1-9

# Ladda ner och installera appen 👰

Ladda ner och installera appen **P-Lindberg Asset Tracking** från Apple App Store eller Google Play.

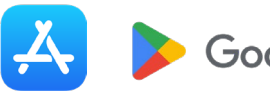

Google Play

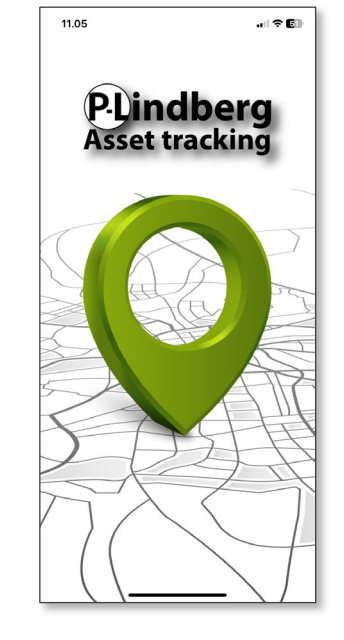

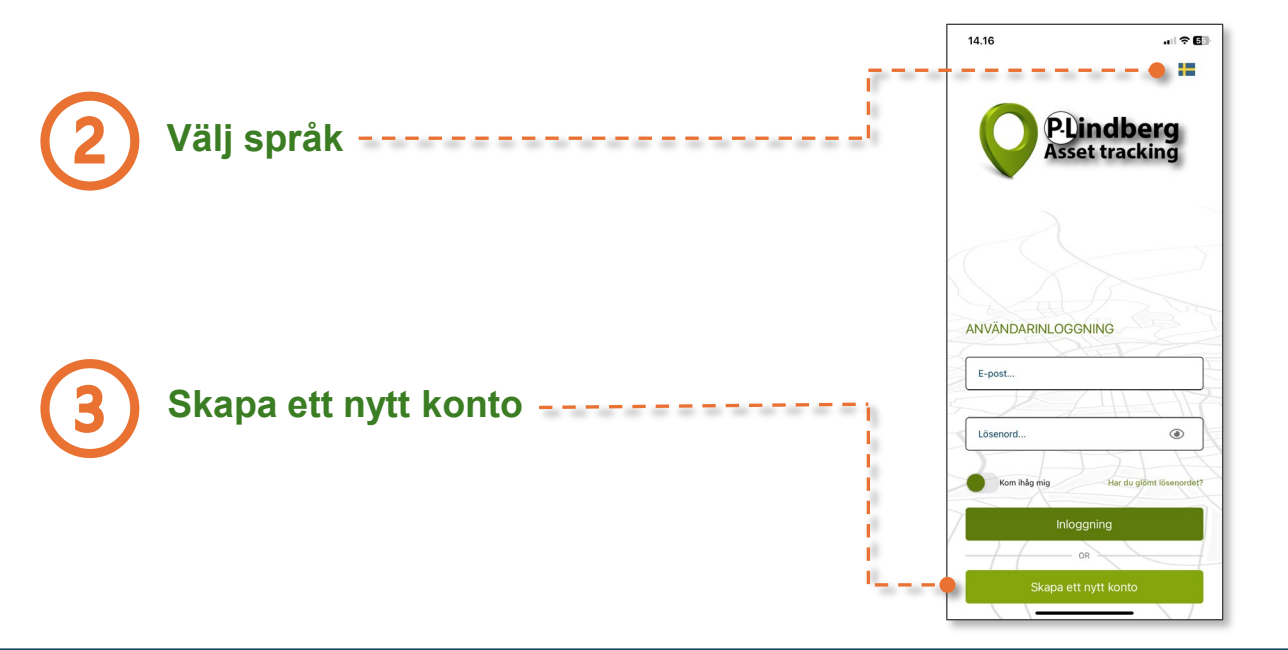

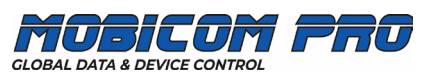

# Fyll i personlig information

- 1. Fyll i personlig information och önskat lösenord.
- 2. Tryck på "Spara" och kolla e-postmeddelandet i din inkorg.
- 3. Klicka på länken i din inkorg och bekräfta din e-postadress.

Välj om appen ska spara dina inloggnings- ----

Logga in med din e-postadress och

Kom ihåg mig?

uppgifter.

Logga in

ditt lösenord.

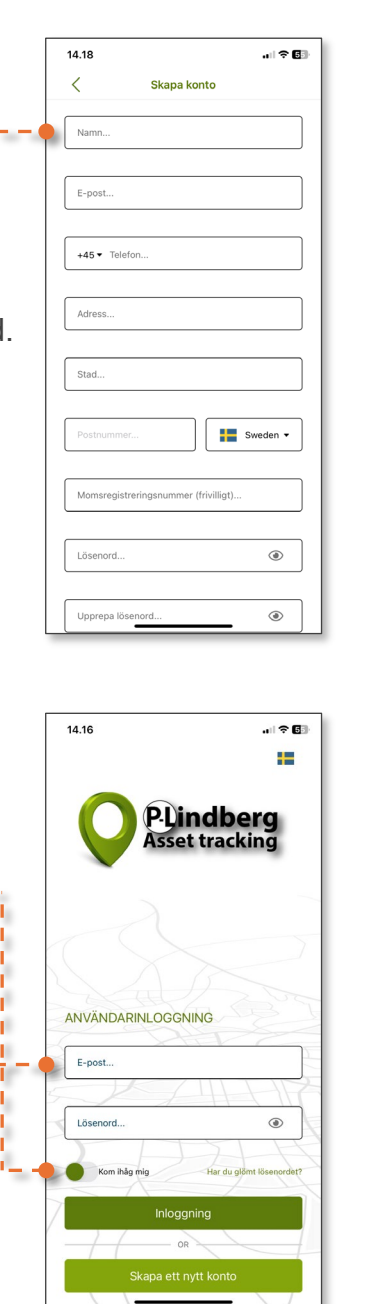

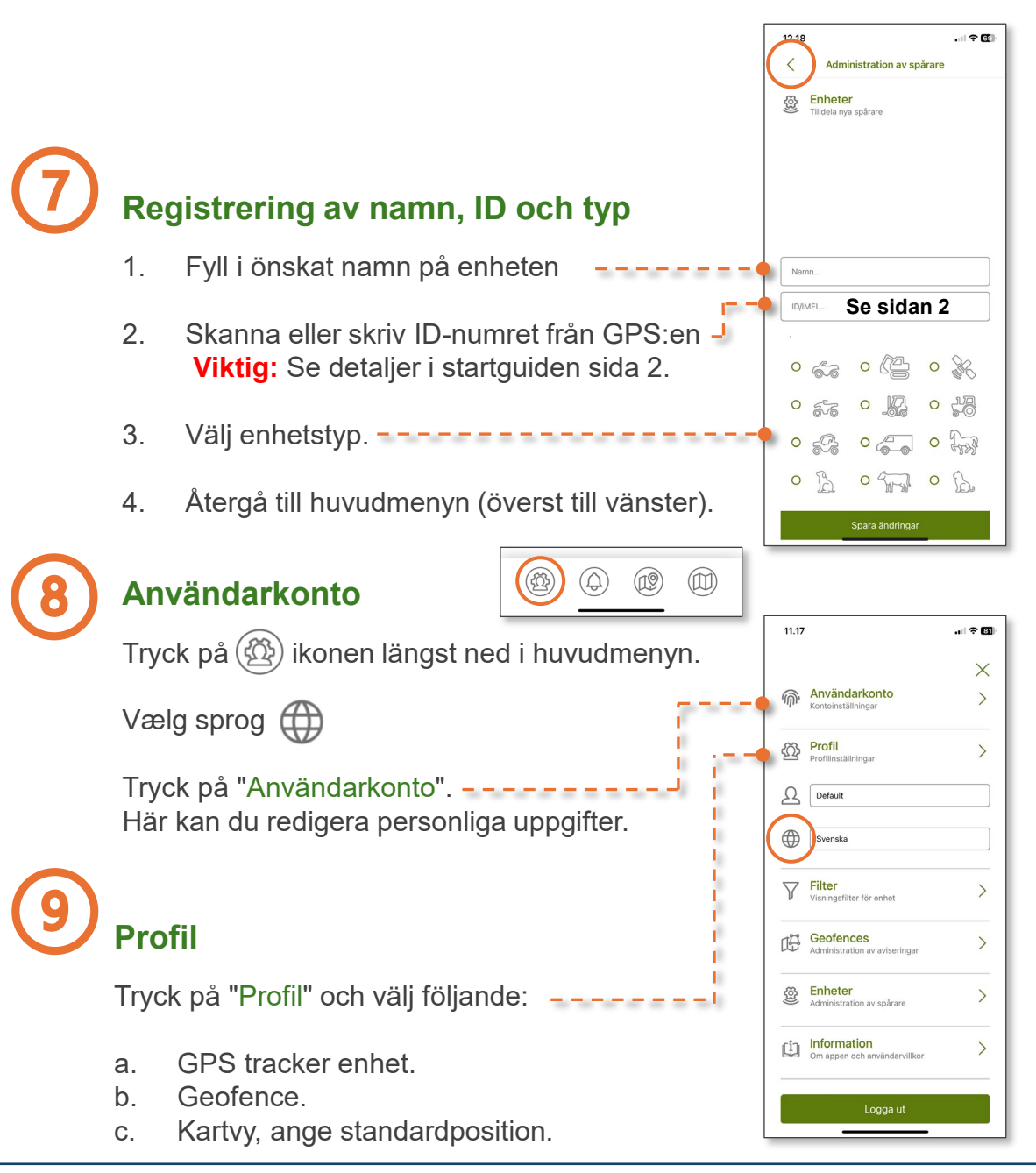

GLOBAL DATA & DEVICE CONTROL

# **Filter och geofences**

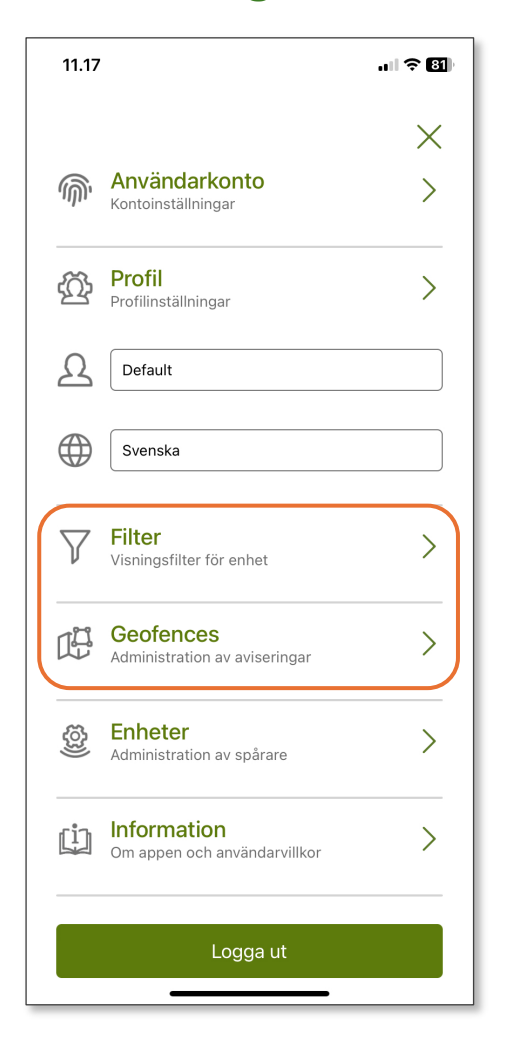

#### **Filter** (användes senare för Geofences)

Tryck på "Filter" under "Användarkonto". -

Standardfilterinställningen visas då (Tracking device default).

"Filterinställningar".

а.

b.

C.

d.

Om du har anslutit flera GPS-enheter kan du redigera de enskilda enheterna här.

|     |                                             |          | /        | Filterinetällninger                     | •     |
|-----|---------------------------------------------|----------|----------|-----------------------------------------|-------|
|     |                                             |          |          | rinerinstallningar                      |       |
|     |                                             |          | V F      | -<br>ilterinställningar                 |       |
|     |                                             |          |          |                                         |       |
|     |                                             |          | Irackin  | g device default                        |       |
|     |                                             | 1.1      | К        | ustermarkörer (aktiveras på alla filter | )     |
|     |                                             | ÷        | Typer av | spårare                                 |       |
|     |                                             | - E      |          | Detta är ett standardfilter som int     | e kan |
|     |                                             | 1        | Í        |                                         | göra  |
|     | -11-                                        | <u> </u> |          | justeringar                             |       |
| • 7 | Filter<br>Visningsfilter för enhet          | >        |          |                                         |       |
|     |                                             |          |          |                                         |       |
|     | Geofences<br>Administration av aviseringar  | >        |          |                                         |       |
|     |                                             | I        |          |                                         |       |
|     | Enheter<br>Administration av spårare        | >        |          |                                         |       |
|     |                                             |          |          |                                         |       |
| (j) | Information<br>Om appen och användarvillkor | >        |          |                                         |       |
|     |                                             |          |          |                                         |       |
|     | Logga ut                                    |          |          |                                         |       |
|     | Logga di                                    |          |          |                                         |       |
|     |                                             |          | _        |                                         |       |

11 31

#### 11.31 12.08 . il 🕆 🖬 Ð < < Nytt filter Skapa ett nytt filter Filterinställningar Filterinställningar Filter Ändra inställninga Tryck på 🛨 i det övre högra hörnet i Tracking device default Klustermarkörer (aktiveras på alla filter) Typer av spårar Ge det nya filtret ett namn. Klustermarkörer (aktiveras på alla filter) Välj om klustermarkörer ska vara aktiva \_\_\_\_\_ Typer av spårare (endast relevant med flera aktiva GPS:er, eftersom det kommer att visa alla filtermarkörer i kluster på kartan). 5-6 - 5-6 - 5-76 Ange enhetstyp. -----Spara det nya filtret.

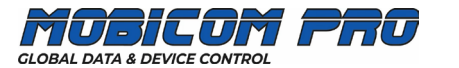

al 🕿 छ

## Skapa ditt första geofence (virtuellt stängsel)

- 1. Tryck på Geofences. -----
- 2. Aktivera regel / Välj filter.
- 3. Välj geofence-larm: Anländer / Lämnar / Båda
- 4. Välj aviseringstyp: E-post och/eller SMS.
- 5. Namnge ditt geofence.
- 6. Tryck på 😰 och rita ditt första geofence (se nedan).

## Rita ditt första geofence

- 1. Rita ditt geofence genom att markera extrempunkter på kartan.
- 2. Efter 3 extrempunkter kommer ett kartutsnitt att dyka upp, som kan anpassas och ändras med så många punkter som du behöver i "Geofence inställningar".
- 3. Spara ditt geofence.

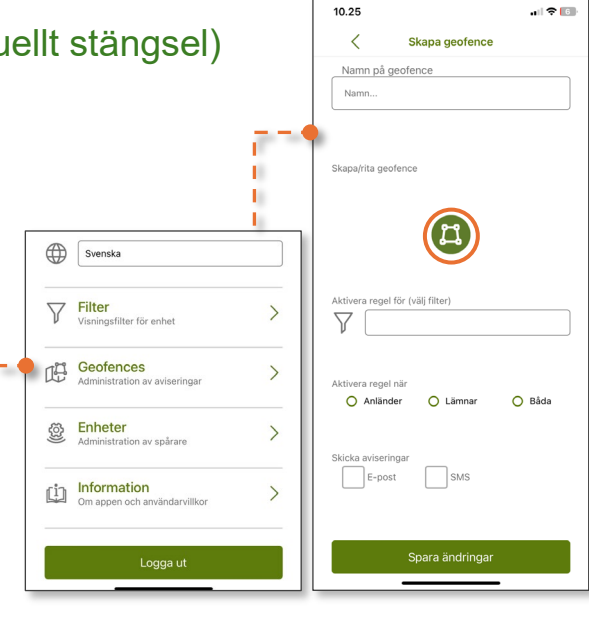

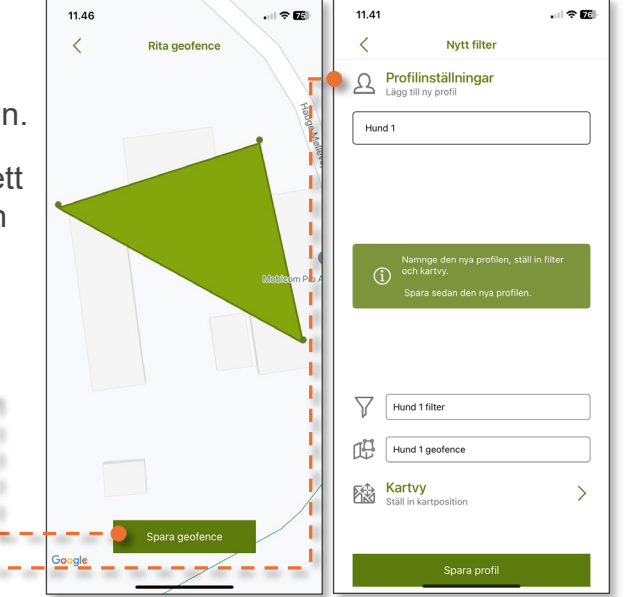

## Ändra inställningar för geofence

- 1. Tryck på Geofences.
- 2. Gör önskade ändringar (minustecknet tar bort det visade geofence).

Dina geofence-inställningar sparas automatiskt.

## Skapa flera filter och geofences

- a. Skapa ett nytt filter under "Filter".
  b. Namnge ditt nya filter och välj enhetstyp.
  c. Spara ditt nya filter.
- 2. Gå till "Geofences" i huvudmenyn och tryck på 🕂 i det övre högra hörnet.

12.01

<

協

-

- 3. Namnge ditt geofence.
- 4. Välj filter under "Aktivera regel".
- 5. Välj aviseringstyp(er).
- 6. Tryck på 🖾 och rita ditt nya geofence. Spara ändringar.

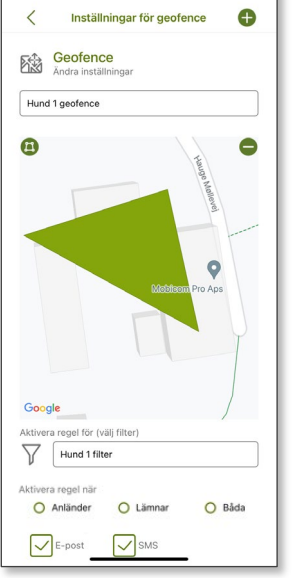

Cow geofence

11.51

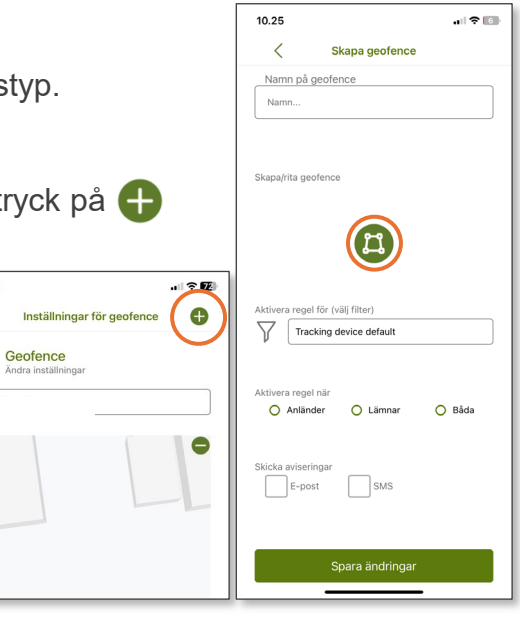

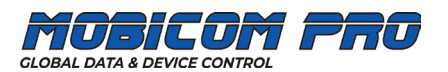

# Aviseringar och historik

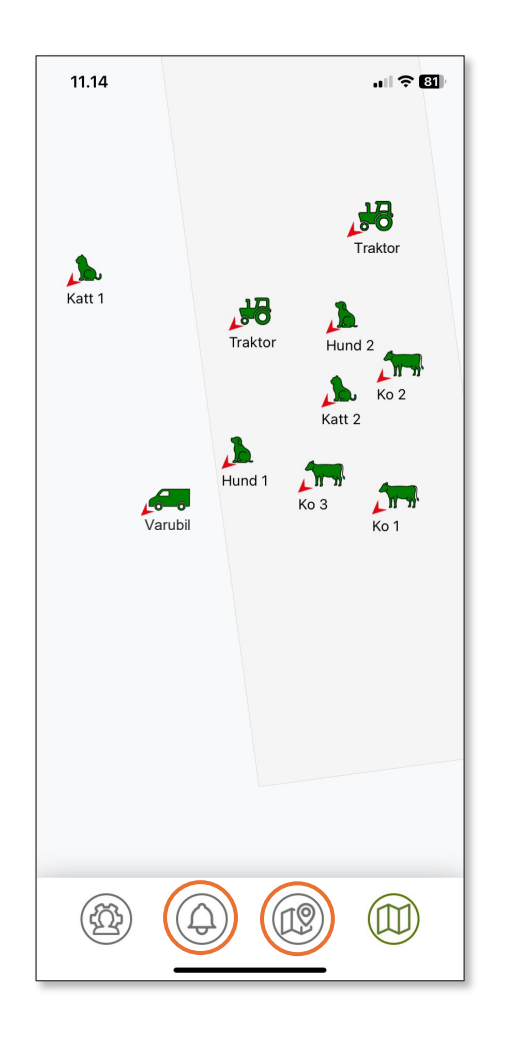

### Aviseringar

Tryck på 🚇 längst ned i huvudmenyn.

En kronologisk översikt över geofencehändelser i upp till 30 dagar visas.

Du kan hantera aviseringar för varje eller alla enheter i "Profilinställningar".

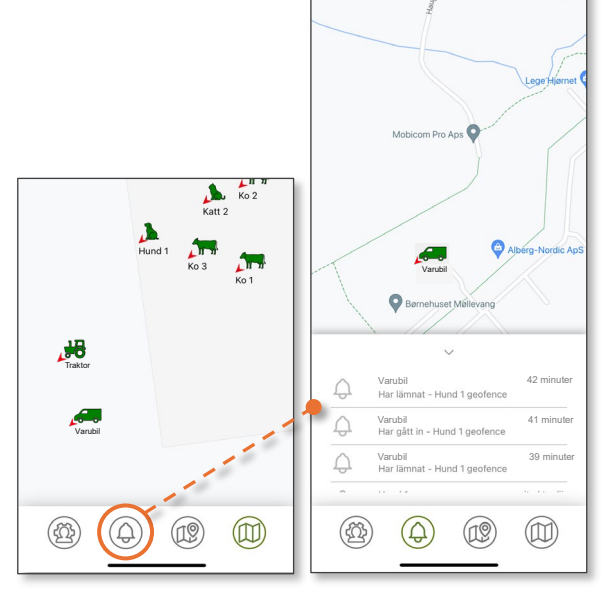

13.44

Historik (fortsättning på nästa sida)

Tryck på 煎 längst ner i huvudmenyn.

En översikt med alla anslutna enheter visas.

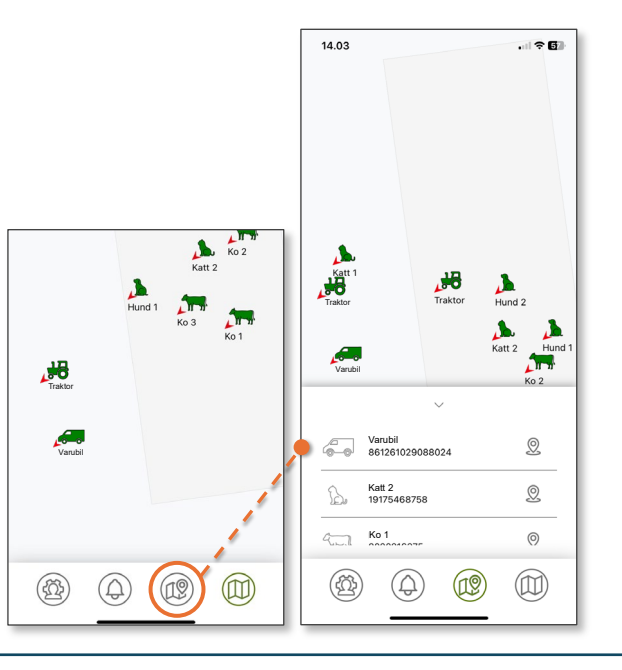

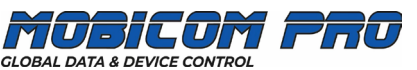

#### Historik (fortsättning)

Tryck på 🙎 bredvid den valda enheten.

Den valda enheten kommer att visas med senaste plats och tidpunkt för den senaste uppdateringen.

Batteristatus kommer också att synas..

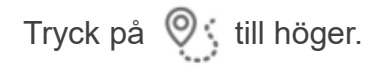

En historiköversikt visas sedan för den valda enheten inom 1, 7 och 30 dagar.

Genom att dubbelklicka på önskad plats följer en kartvy.

Google Maps\* öppnas och visar den direkta rutten till GPS-enheten.

\* Nedladdningsbar från Apple Store och Google Play.

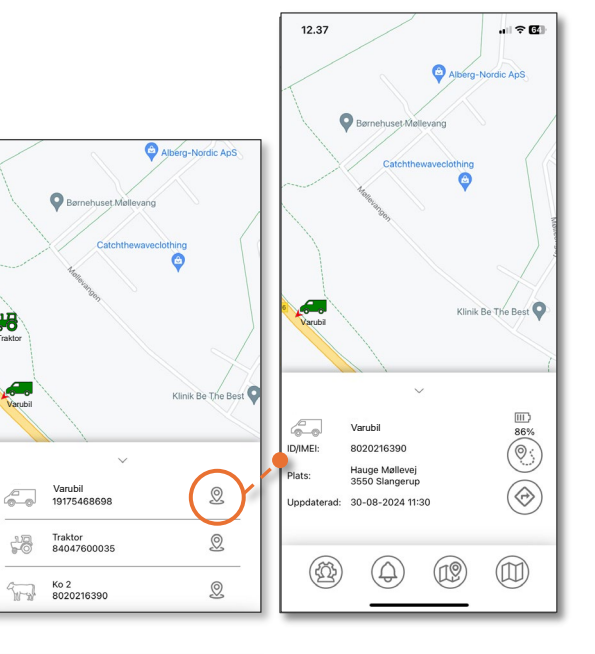

| /           |                  | $\searrow$ | X         |   | 12.29       |                                    |            |
|-------------|------------------|------------|-----------|---|-------------|------------------------------------|------------|
|             | Va               | arubil     | ~ ~       |   |             | ~                                  |            |
|             |                  |            |           | , | 10          | lag 🔿 7 dagar                      | 🔿 30 dagar |
|             | $\sim$           |            |           | / | 6-0         | Varubil                            |            |
|             | Varubil          |            |           |   | ID/IMEI:    | 8020216390                         |            |
| ID/IMEI:    | 8020216390       |            | 00%       |   | Plats:      | Hauge Møllevej<br>3550 Slangerup   |            |
| ID/INICI.   | 0020210350       |            | ())       |   | Uppdaterad: | 30-08-2024 11:30                   |            |
| Plats:      | 3550 Slangerup   |            |           |   | Plats:      | Hauge Møllevej                     |            |
| Uppdaterad: | 30-08-2024 11:30 | D          | ()        |   | Uppdaterad: | 3550 Slangerup<br>30-08-2024 11:30 |            |
|             |                  |            |           |   | Plats:      | Hauge Møllevej                     |            |
| (00)        | $\bigcirc$       |            |           |   | Uppdaterad: | 3550 Slangerup<br>30-08-2024 10:55 |            |
| œ           | (J)              | W          | $\square$ |   | Plats:      | Hauge Møllevej                     |            |
|             |                  |            |           |   | Uppdaterad: | 3550 Slangerup<br>30-08-2024 10:54 |            |

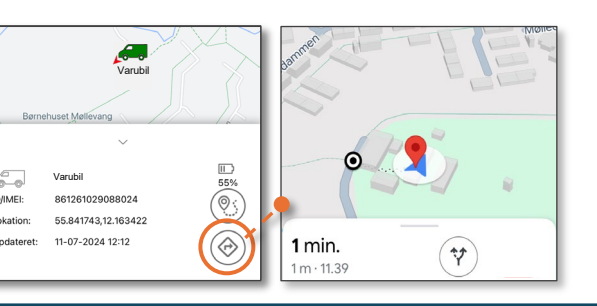

Support: Måndag - Fredag 08:30 - 16:00 +45 61125090 · support@mobicom-pro.com

ID/IMEI:

# **GPS-produktöversikt** Transport och maskiner Mindre och större djur **MPC5176-SN MPC5155-SN** MPC6258 = MPC6259 **MPC6260** GPS med GPS med GPS med uppladd-GPS med solpanel långvarigt batteri 9-100V anslutning ningsbart batteri och uppladdningsbart batteri

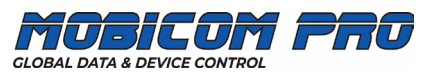